### **K**Securities **()**

## การสมัครลดหย่อนภาษี ณ ที่จ่าย (ลงทุนตลาดสหรัฐอเมริกา)

#### ผ่านแอปพลิเคชัน K-Cyber Trade

1.เข้าสู่ระบบ K-Cyber Trade

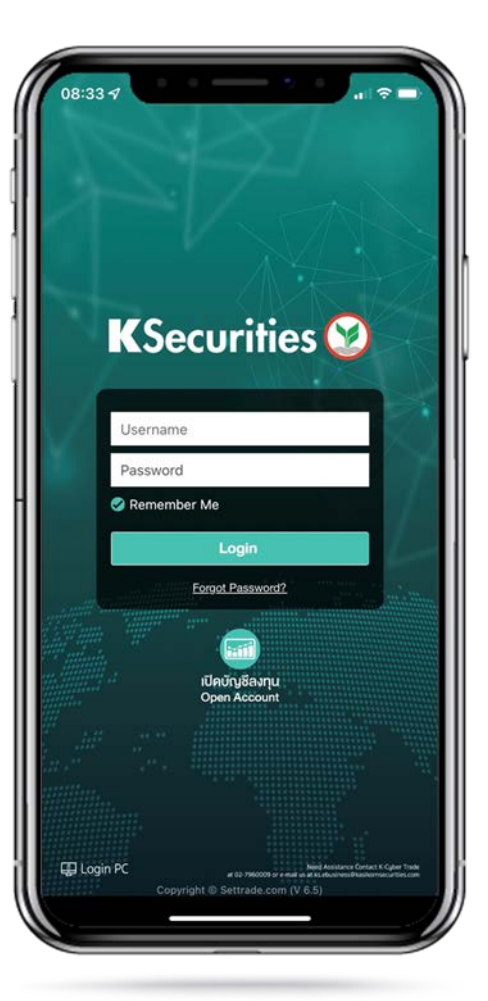

2.ไปที่เมนู "My Service" เลือก "สมัครลดหย่อนภาษี ณ ที่จ่าย (ลงทุนตลาดสหรัฐอเมริกา)"

|                                          |                                                             | 17222 ( 1277 - 1                  |
|------------------------------------------|-------------------------------------------------------------|-----------------------------------|
| KSecurities (                            | 2                                                           | TH / EN                           |
| ลงทุนหลักทรัพย์ต่                        | างประเทศ                                                    |                                   |
|                                          | <u>an</u>                                                   |                                   |
| เปิดบัญชีชื่อชายหลัก<br>กรัพย์ต่างประเทศ | ชื่อขายหุ้นต่างประเทศ                                       | แลกเปลี่ยนสกุลเงิเ<br>ต่างประเทศ  |
| <b>()</b>                                |                                                             |                                   |
| ี กอนเงินบัญชีหลัก<br>กรัพย์ต่างประเทศ   | สมัครลดหย่อนภาษี ณ<br>ที่จ่าย (ลงทุนตลาด<br>สหรัฐอเมริกา)   |                                   |
| ลงทุนกองทุนส่วนเ                         | มุคคล                                                       |                                   |
| 9<br>9<br>9                              |                                                             | 8_                                |
| เปิดบัญชีทองกุนส่วน<br>บุคคล             | ฝากเงินบัญชีกองทุน<br>ส่วนบุคคล (หักบัญชี<br>อัดโนมัติ ODD) | ถอนเงินบัญชีกองr<br>ส่วนบุคคล     |
| เปิดบัญชีลงทุนเพิ่เ                      |                                                             |                                   |
| <u>م</u>                                 | \$                                                          |                                   |
| บัญชีกองทุบรวม                           | บัญชีเงินสด (Cash)                                          | บัญชีตราสารอนุฟัเ<br>(Derivative) |
|                                          |                                                             |                                   |
| บ่                                       | ริการทุกระดับประทั่ง                                        | ปใจ                               |
|                                          |                                                             |                                   |

3.เลือกประเทศที่อยู่สำหรับประโยชน์ทางภาษี ระบุที่อยู่ตามบัตร ประชาชน และเลือกที่อยู่ในการจัดส่งเอกสาร และกด "ตกลง"

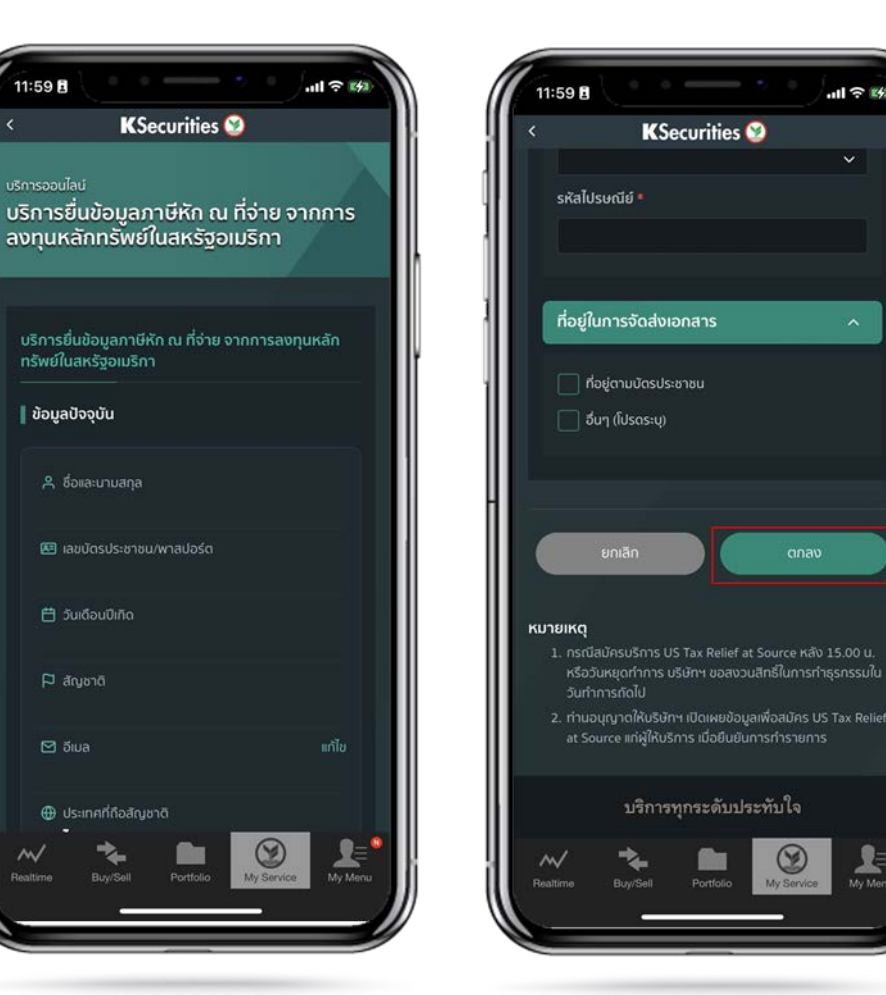

🖾 ວົເມລ

คู่มือการสมัครลดหย่อนภาษี ณ ที่จ่าย (ลงทุนตลาดสหรัฐอเมริกา) (เวอร์ชัน 05/2023)

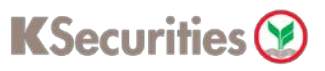

## การสมัครลดหย่อนภาษี ณ ที่จ่าย (ลงทุนตลาดสหรัฐอเมริกา)

ผ่านแอปพลิเคชัน K-Cyber Trade

4.อ่านและรับทราบเงื่อนไขและข้อตกลง ของบริการ

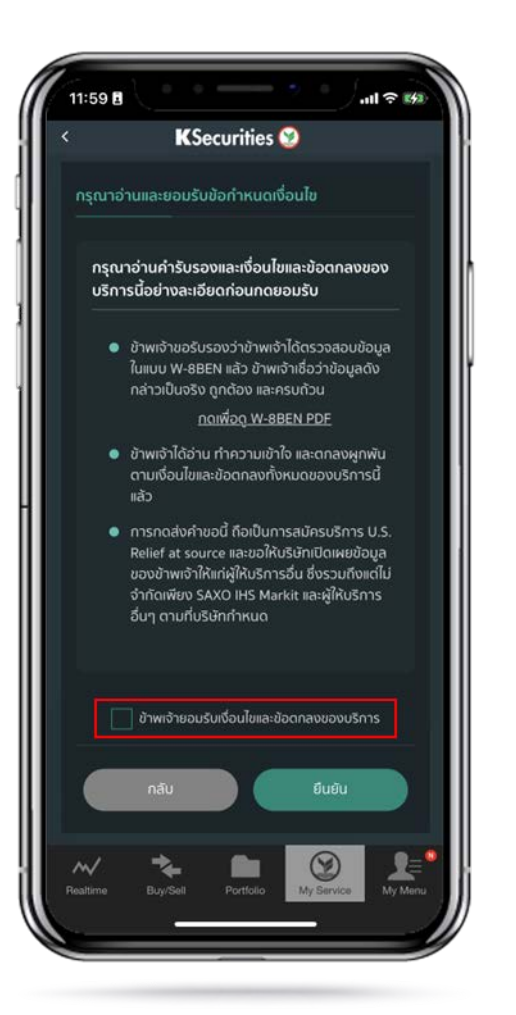

5.เลื่อนอ่านเงื่อนไขและข้อตกลงบริการ จนถึงด้านล่างสุด และกด "ยืนยัน"

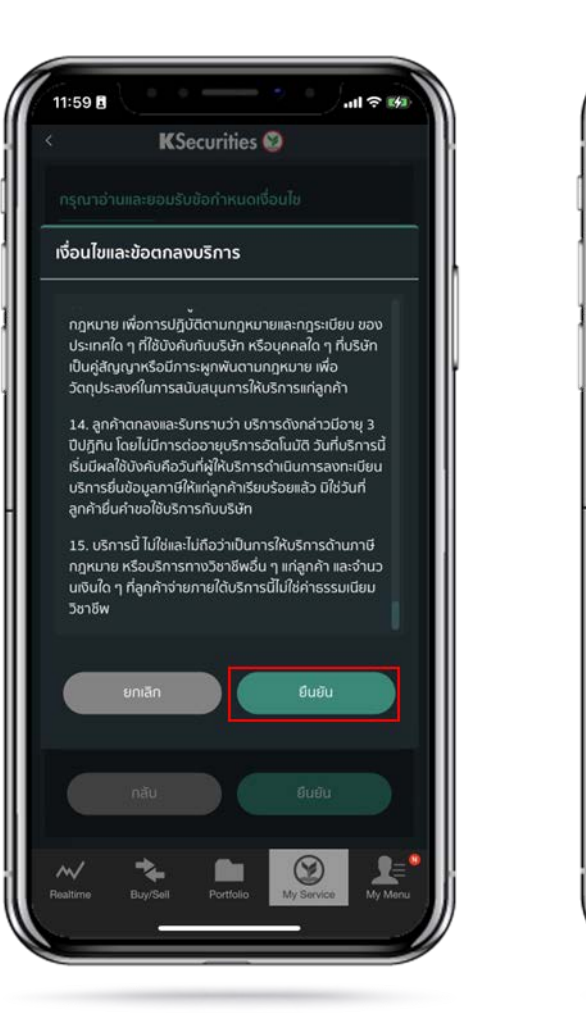

# 12:00 11 ? 14 KSecurities 🥸 บริการยื่นข้อมูลภาษีหัก ณ ที่จ่าย จากการ ลงทนหลักทรัพย์ในสหรัฐอเมริกา บริษัทหลักทรัพย์ กสิกรไทย จำกัด (มหาชน) ท่านจะได้รับอีเมลยืนยันผลการสมัครในสำดับกัดไป บริการทุกระดับประทับใจ

6.หน้าจอแสดงการทำรายการสำเร็จ

คู่มือการสมัครลดหย่อนภาษี ณ ที่จ่าย (ลงทุนตลาดสหรัฐอเมริกา) (เวอร์ชัน 05/2023)

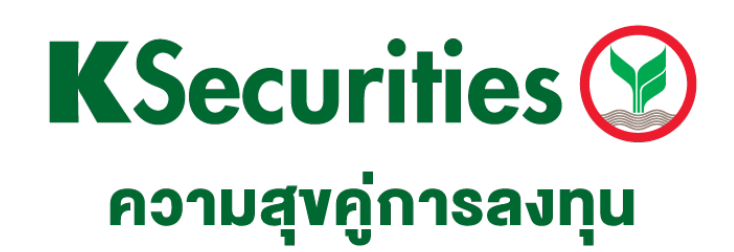

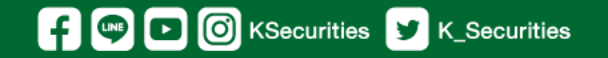

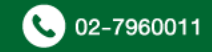